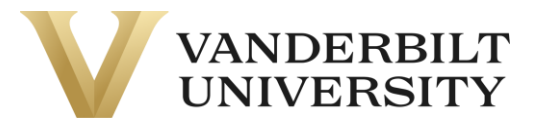

## Table of Contents

- <u>Accessing VUPACE</u>
- <u>Searching for a Course</u>
- <u>Reviewing Course Page</u>
- <u>Registering for the Course</u>
  - o <u>Rapid Registration</u>
  - o <u>Regular Registration</u>
- <u>Completing Account Setup</u>
- <u>Accessing NovoEd</u>

If you require more support with accessing NovoEd, please contact: <u>novoed@vanderbilt.edu</u>

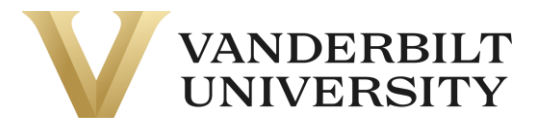

### Accessing VUPACE

To enroll in a NovoEd course, you must navigate to <u>VUPACE</u>. If you have already been provided a registration link, skip to the Registration section.

#### Searching for a Course

You can access the Course Search page by doing the following:

- Clicking the Courses tab on the navigation bar
- Using the course search bar in the top right of the page.
- Clicking the **Available Courses** card on the Home Page.
- Clicking the **Course Catalog** link on the page footer.

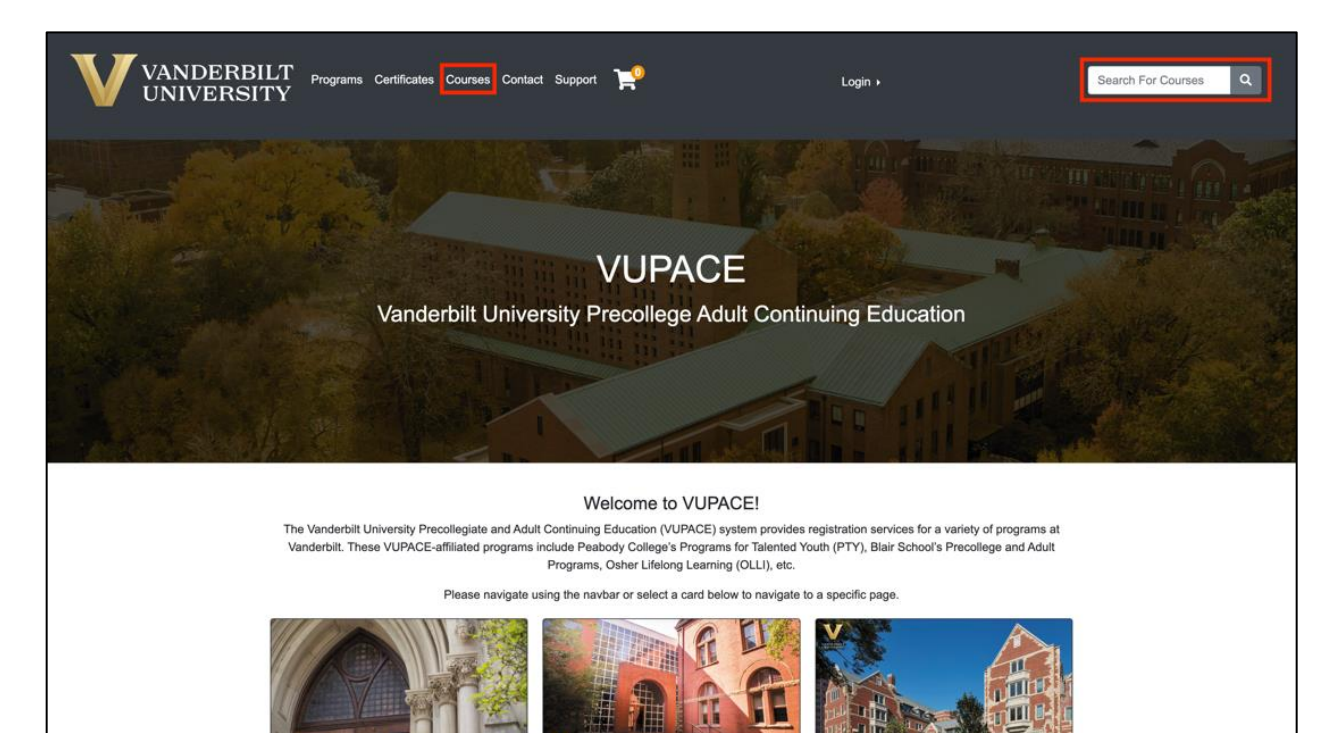

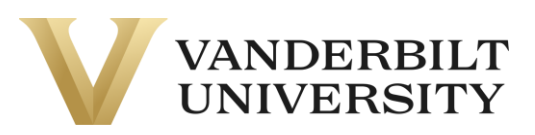

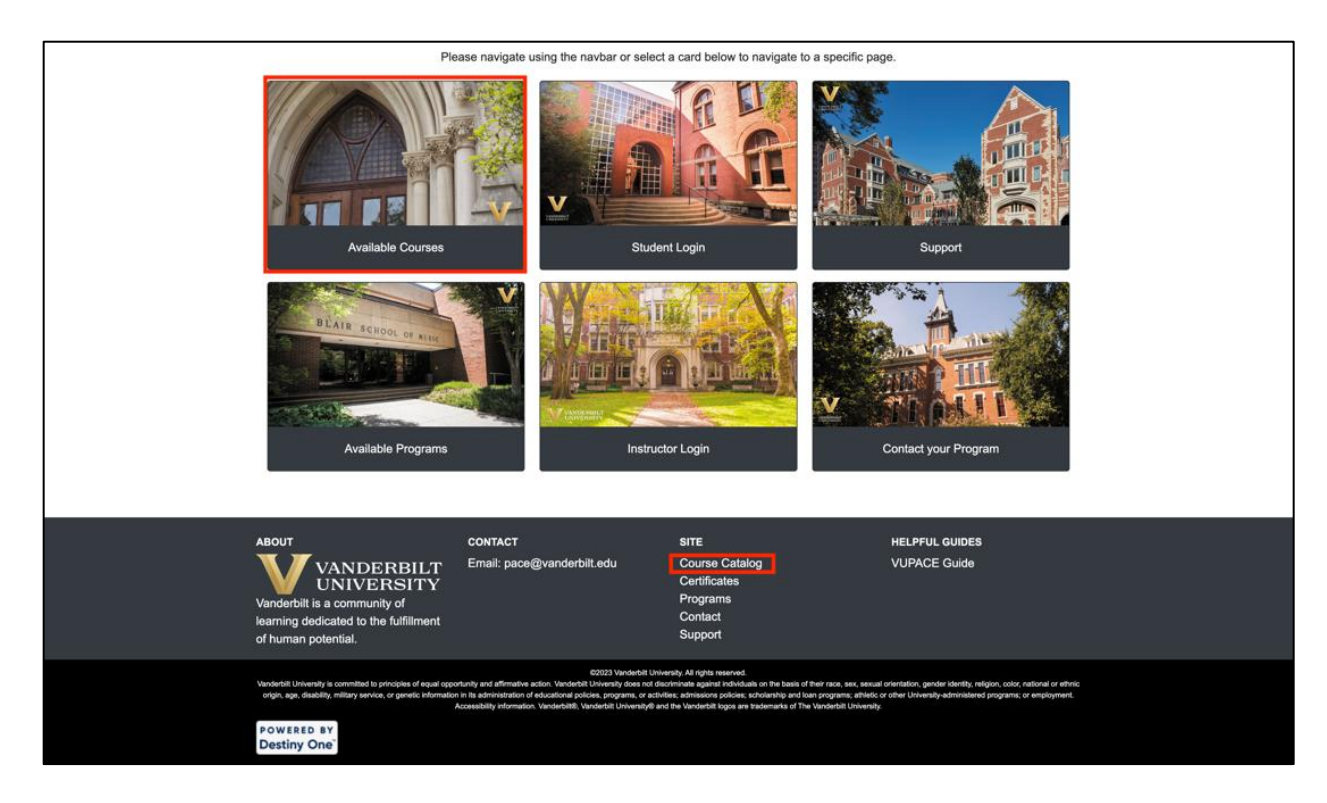

For the purpose of this guide, we are accessing the Course Search page through clicking the **Courses** tab on the navigation bar:

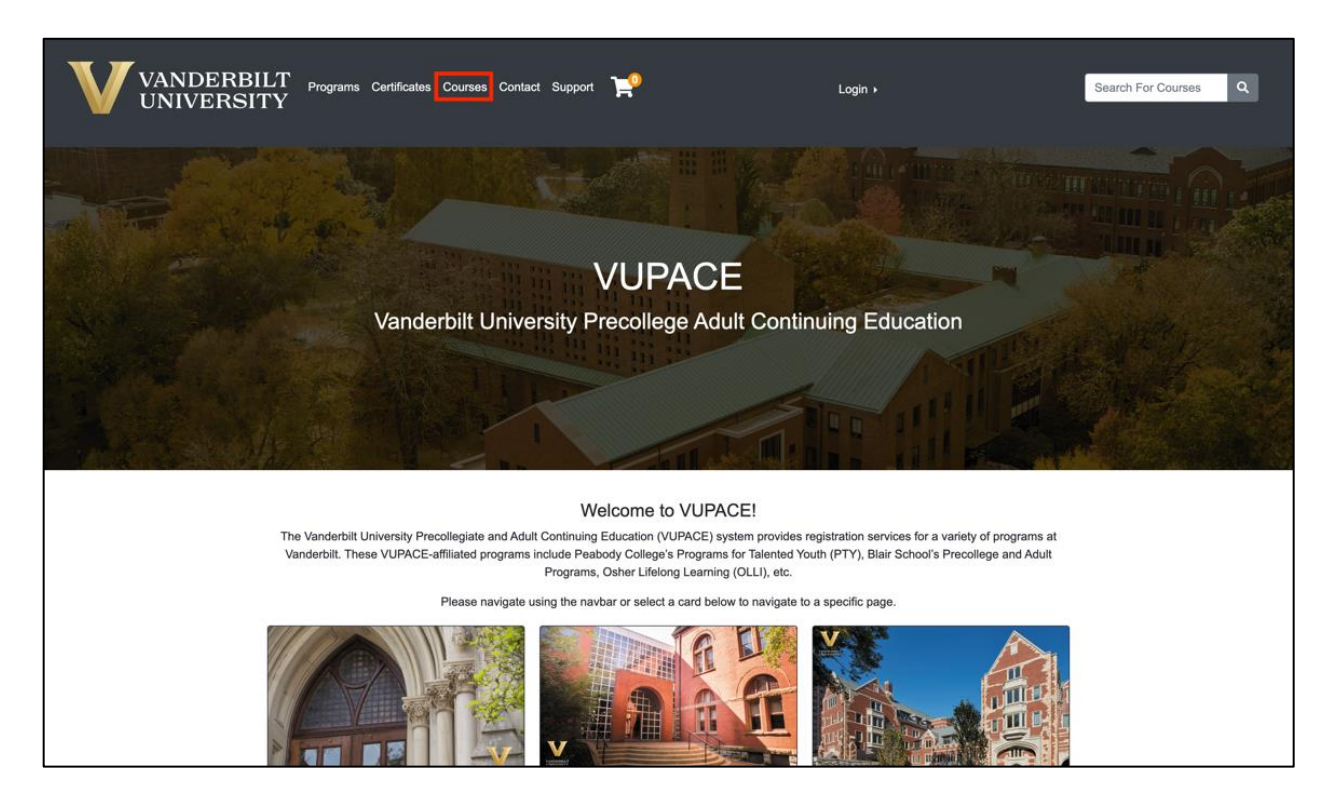

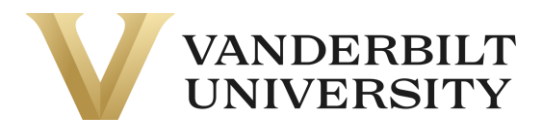

Then, use the search bar to find the course you are looking for.

| Course Search                                                      |        |
|--------------------------------------------------------------------|--------|
| Enter a course number, any part of the course title, or a keyword: |        |
| Advanced Search Options                                            | +      |
| Reset                                                              | Search |

You can enter **0** into search bar and click **Search** to see all available courses.

| Course Search                                                      |        |
|--------------------------------------------------------------------|--------|
| Enter a course number, any part of the course title, or a keyword: |        |
| 0                                                                  |        |
| Advanced Search Options                                            | +      |
| Reset                                                              | Search |

You can also change the view of the **Course Search** page by toggling List/Grid option.

| Course Search Results                                                                                            |              |
|----------------------------------------------------------------------------------------------------|--------------|
|                                                                                                    | Search Again |
| To view the description, dates and times offered, and additional information about a course, click a course name | below.       |
| Narrow Your Results                                                                                              | +            |
|                                                                                                    | List Grid    |

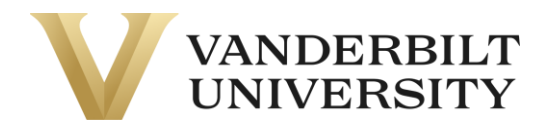

**Grid View** 

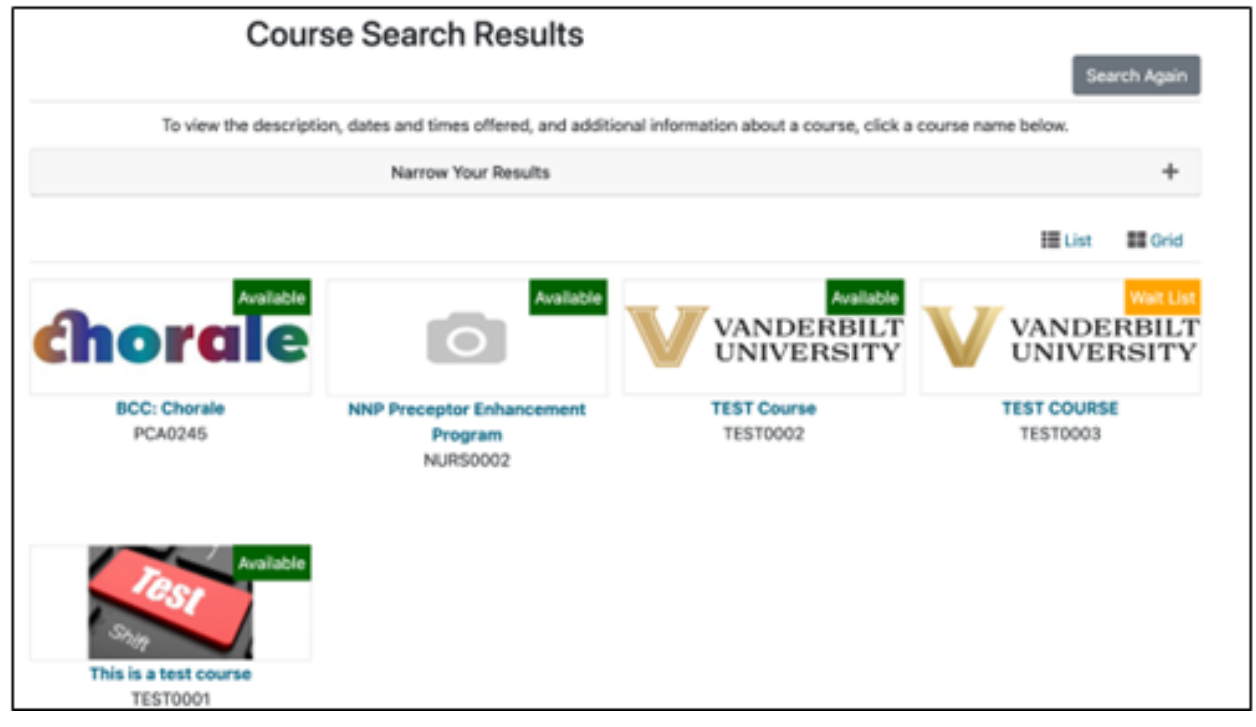

**List View** 

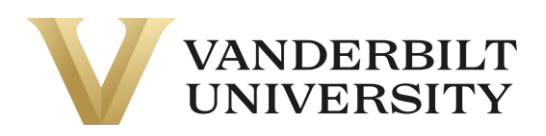

|                          | Course Search Results                                        |                                   |              | Se     | rch Again |
|--------------------------|--------------------------------------------------------------|-----------------------------------|--------------|--------|-----------|
| To view th               | e description, dates and times offered, and additional infor | nation about a course, click a co | urse name be | now.   |           |
|                          | Narrow Your Results                                          |                                   |              |        | +         |
|                          |                                                              |                                   |              | 證 List | III Orid  |
|                          | Course                                                       | Course #                          | Prereqs      | Ava    | ilability |
| <b>chora</b> le          | BCC: Chorale                                                 | PCA0245                           | N            | Au     | ailable   |
| 0                        | NNP Preceptor Enhancement Program                            | NUR50002                          | N            | Au     | alable    |
| VANDERBILT               | TEST Course                                                  | TEST0002                          | N            | Au     | allable   |
| VANDERBILT<br>UNIVERSITY | TEST COURSE                                                  | TEST0003                          | N            | w      | ait List  |
| Test                     | This is a test course                                        | TEST0001                          | N            | Au     | ailable   |

Or you can click the **Advanced Search Options** dropdown to search by Instructor, Program Code, Course Number, etc.

| Course Search                                                      |        |
|--------------------------------------------------------------------|--------|
| Enter a course number, any part of the course title, or a keyword: |        |
|                                                                    |        |
| Advanced Search Options                                            | +      |
| Peart                                                              | Search |
| Reset                                                              | Search |
|                                                                    |        |

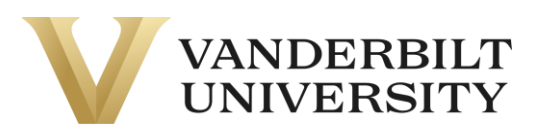

| Adv                                                      | anced Search Options                         | -      |
|----------------------------------------------------------|----------------------------------------------|--------|
| Course No.:                                              |                                              |        |
|                                                          |                                              |        |
| Term:                                                    |                                              |        |
|                                                          | ~                                            |        |
|                                                          | Subject Area or Program:                     |        |
| Basic Sciences                                           |                                              |        |
| Blair School of Music                                    |                                              |        |
| Center for Science Outreach                              |                                              |        |
| College of Arts and Science                              |                                              |        |
| + Osher Lifelong Learning Institute<br>+ Peabody College |                                              |        |
| Instructor:                                              |                                              |        |
|                                                          |                                              |        |
|                                                          | Filter By Course Availability :              |        |
|                                                          | <ul> <li>Search scheduled courses</li> </ul> |        |
|                                                          | ○ Search all courses                         |        |
|                                                          | _                                            |        |
|                                                          | Reset                                        | Search |

To find your program's program code, visit our **<u>Support</u>** page.

# Reviewing Course Info

When you find the course you are looking for, you can click the course title or image to navigate to the course page.

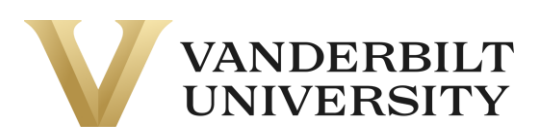

| Cours                                 | e Search Results                          |                                            | Sea            | arch Again |
|---------------------------------------|-------------------------------------------|--------------------------------------------|----------------|------------|
| To view the description               | n, dates and times offered, and additiona | l information about a course, click a cour | se name below. |            |
|                                       | Narrow Your Results                       |                                            |                | +          |
|                                       |                                           |                                            | List           | Grid       |
| Available<br>VANDERBILT<br>UNIVERSITY | Wait List<br>VANDERBILT<br>UNIVERSITY     | Available<br>Shift                         |                |            |
| TEST Course<br>TEST0002               | TEST COURSE<br>TEST0003                   | This is a test course<br>TEST0001          |                |            |

Once you have reached the course page, you will see various section information, like **Section Title, Section Schedule, Course Fees, Instructors, etc.** 

| TEST0002 - TEST Course            |                                                                        |                                                                                                    | $\geq$ | 0 | 0 | ₽ |
|-----------------------------------|------------------------------------------------------------------------|----------------------------------------------------------------------------------------------------|--------|---|---|---|
| Course Description<br>TEST COURSE | TEST0002 - 003<br>Available                                            | Year 2022                                                                                                    |        |   |   | - |
|                                   | Section Title:<br>Section Schedule:<br>Course Fee(s) :<br>Instructors: | Add to Cart<br>Test Course 2<br>Date and Time TBA<br>Tuition non-credit<br>Melanie Forehand<br>Amanda Harding<br>Jeanine Romine<br>Mallika Vinekar<br>Jolie Grace Wareham<br>Sky Zhang | \$0.00 |   |   |   |
|                                   | TEST0002 - 002<br>Available                                            | Summer 2023                                                                                                    |        |   |   | + |
|                                   | TEST0002 - 001<br>Available                                            | Year 2022                                                                                                    |        |   |   | + |

You can also email this course information, remind yourself of the course at a later date, inquire about the course, and print out the course page by clicking the corresponding icons in the top right of the page.

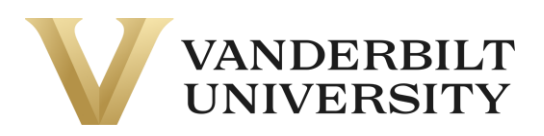

| Search Results   Search Again |                             |           |   |   |   |
|-------------------------------|-----------------------------|-----------|---|---|---|
| TEST0002 - TEST Course        |                             |           | 0 | 0 | 0 |
| Course Description            | TEST0002 - 003<br>Available | Year 2022 |   |   | - |

#### Registering for the Course

#### Rapid Registration

If you are registering for a \$0 course, it may have a **Register Now** button.

| < Search Results   Search Again<br>TEST0002 - TEST Course<br>TEST |                                                       |                                                                        | X      | 0 | 0 | ₽ |
|-------------------------------------------------------------------|-------------------------------------------------------|------------------------------------------------------------------------|--------|---|---|---|
| Course Description                                                | TEST0002 - 001<br>Available                           | TEST Course<br>Fall 2022                                               |        |   |   | - |
|                                                                   | Section Title:<br>Section Schedule:<br>Course Fee(s): | Register Now<br>TEST Course<br>Date and Time TBA<br>Tuition non-credit | \$0.00 | ) |   |   |

By clicking **Register Now**, you will begin the process of **Rapid Registration**, which allows you to skip the traditional steps of registration and complete registration in less than a minute.

A dialog box will open prompting you to either login if you already have an account or create an account. If you have already registered for a different NovoEd course, please be sure to sign in using your existing account. Do not create a new account with the same email to register.

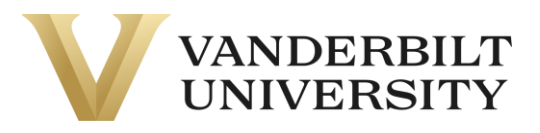

| 2      | Registr                    | ration                                                                               |                           |                        |    |
|--------|----------------------------|--------------------------------------------------------------------------------------|---------------------------|------------------------|----|
|        | Log in usir<br>registratio | ng your existing account information, or click S<br>n in TEST0002 - 001 TEST Course. | Sign Up to create a new a | account to complete yo | ur |
| °<br>2 | Login                      | Sign Up                                                                              |                           |                        |    |
|        | User Nam                   | e (case sensitive): Forgot User Name                                                 |                           |                        |    |
| riķ    |                            |                                                                                      |                           |                        |    |
|        | Password                   | (case sensitive): Forgot Password                                                    |                           |                        | _  |
|        |                            |                                                                                      |                           |                        |    |
|        |                            |                                                                                      |                           | Close Continu          | e  |
|        |                            |                                                                                      | Section Schedule.         | Date and Time TDA      |    |

When creating an account, you will only need your First Name, Last Name, Email, and User Name.

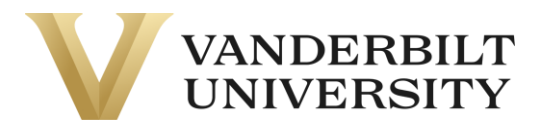

| Registration                                                                                                    |
|----------------------------------------------------------------------------------------------------|
| Log in using your existing account information, or click Sign Up to create a new account to complete your registration in TEST0002 - 001 TEST Course. |
| Login Sign Up                                                                                                    |
| First Name*                                                                                                    |
| Last Name*                                                                                                    |
| Email*                                                                                                    |
| User Name*                                                                                                    |
|                                                                                                    |
| Close Continue                                                                                                    |

After either entering your log in information or creating a new account, click **Continue**. The system will process for about 10 - 15 seconds and then a confirmation message will appear:

| Registration Complete                                                                                                    | ×     |
|----------------------------------------------------------------------------------------------------|-------|
| You are registered in: TEST0002 - 001 TEST Course.<br>A confirmation has been sent to your email address madison.m.everett@Vanderbilt.edu. |       |
|                                                                                                    | Close |

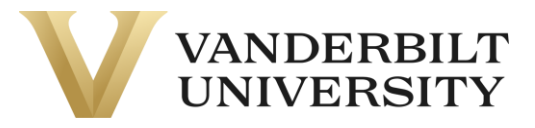

Please continue to the **Completing Account Setup** section.

#### **Regular Registration**

If the course is not a \$0 course, you will have to go through the regular registration. To enroll in a section, click on the section header and **Add to Cart.** If you don't know which section to select, contact your <u>Program Contact</u>.

| TEST0002 - TEST Course |                                                                        |                                                                                                    | R      | 0 | 0 | ₽ |
|------------------------|------------------------------------------------------------------------|----------------------------------------------------------------------------------------------------|--------|---|---|---|
| Course Description     | TEST0002 - 003<br>Available                                            | Year 2022                                                                                                    |        |   |   | - |
|                        | Section Title:<br>Section Schedule:<br>Course Fee(s) :<br>Instructors: | Add to Cart<br>Test Course 2<br>Date and Time TBA<br>Tuition non-credit<br>Melanie Forehand<br>Amanda Harding<br>Jeanine Romine<br>Mallika Vinekar<br>Jolie Grace Wareham<br>Sky Zhang | \$0.00 | 1 |   |   |

Once you do this, a pop-up will appear and give you the option to **Keep Shopping or Checkout**. If you are done shopping, click **Checkout**. If you have more courses to add to your cart, click **Keep Shopping**.

| VAND                             | -0                                                                                           | ×        | La  | igin * | , |
|----------------------------------|----------------------------------------------------------------------------------------------|----------|-----|--------|---|
|                                  | Course TEST0002 - 003 was added to your cart.<br>Click checkout to complete the transaction. |          |     |        |   |
| < Search Results   5<br>TEST0002 | Keep Shopping C                                                                              | Checkout | 5 0 | Ð      | ₽ |

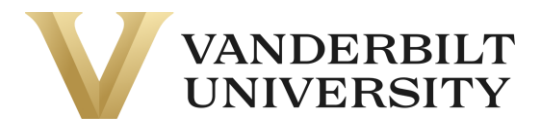

You can access your shopping cart at any time by clicking the **Shopping Cart** icon in the top middle of the page.

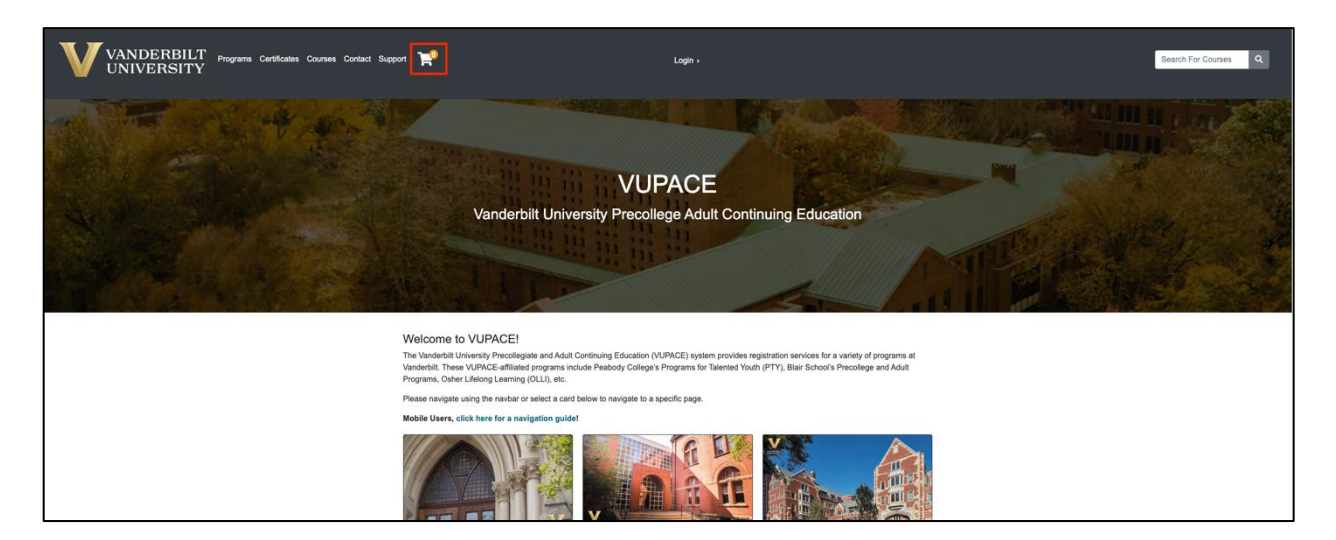

Once you click **Checkout** on the **Shopping Cart** page, you will be given the option to log in or create a new account. Log in to your account with your username and password. Or follow the instructions to create a new account.

If you have registered for a NovoEd course before, please log in with your existing account.

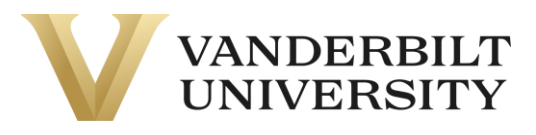

| Log In or Create an Account                     |                |                                                                                                    |                                     |
|-------------------------------------------------|----------------|----------------------------------------------------------------------------------------------------|-------------------------------------|
| Please select one of the following options      |                |                                                                                                    |                                     |
| I have an account already                       |                | l am a new user                                                                                                    |                                     |
| Log in using your existing account information. | got User Name  | Please enter your primary email to continue. If yo<br>participant, please have your parent or guardian<br>using their email address. | ou are a youth<br>create an account |
| User Name (case sensitive)                      |                | For parents that would like to have multiple child                                                                                   | fren apply/enroll into              |
| Fo                                              | orgot Password | our programs, click here for instructions.                                                                                           |                                     |
| Password (case sensitive)                       |                |                                                                                                    |                                     |
|                                                 | Log In         | Email                                                                                                    |                                     |
|                                                 |                | Retype Email Address                                                                                                    |                                     |
|                                                 |                | Select one of the following options:                                                                                                 |                                     |
|                                                 |                | Participant is over 18 years of age                                                                                                  |                                     |
|                                                 |                | <ul> <li>Participant is over 18 years of age</li> <li>Participant is under 18 years of age</li> </ul>                                |                                     |
|                                                 |                |                                                                                                    | Create Account                      |

Verify your information and click Continue Checkout.

| Checkout                                                                           |                                                                                     |                                                                              |                    |
|------------------------------------------------------------------------------------|-------------------------------------------------------------------------------------|------------------------------------------------------------------------------|--------------------|
| My Profile / Paymen                                                                | t / Receipt                                                                         |                                                                              |                    |
| my Frome / Faymen                                                                  |                                                                                     |                                                                              |                    |
| My Profile                                                                         |                                                                                     |                                                                              |                    |
| User Name and<br>Password<br>Personal                                              | Confirmation<br>You have 30 minutes to complete the                                 | transaction. Your reservations will expire in <b>29:54</b> .                 |                    |
| Information<br>Birthplace and<br>Nationality                                       | Has any of your profile information chang                                           | ged recently? If so, please update it below; otherwise, click "Continue Chec | kout."<br>Checkout |
| Email Address<br>Telephone / Fax                                                   | Contact Information                                                                 |                                                                              |                    |
| Address                                                                            |                                                                                     |                                                                              |                    |
| Enrollment Data<br>Emergency<br>Contact<br>International<br>Student<br>Information | User Name and Password<br>User Name:<br>TestUser<br>Change My User Name or Password |                                                                              |                    |
| Group Affiliations<br>Employer                                                     | Personal Information<br>First Name:                                                 | Middle Name:                                                                 |                    |
| Educational<br>Background                                                          | Test                                                                                |                                                                              |                    |

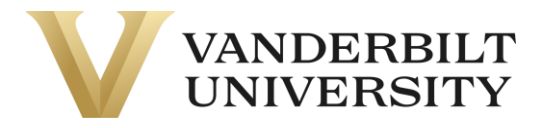

If your course has a required application, refer to the <u>Completing Applications</u> guide on the **Support** page.

You should now be on the **Payment** page. Verify your purchase and review the **Policy Confirmation** and check the required box. Click **Continue Checkout.** 

| Checkout                                       | Bernard & Bernard                                                                                               |                                                                                                    |                                                                                                    |                           |
|------------------------------------------------|----------------------------------------------------------------------------------------------------|----------------------------------------------------------------------------------------------------|----------------------------------------------------------------------------------------------------|---------------------------|
| My Pronse /                                    | Payment / Receipt                                                                                               |                                                                                                    |                                                                                                    |                           |
| Paymen                                         | ıt                                                                                                    |                                                                                                    |                                                                                                    |                           |
| Cart                                           |                                                                                                    |                                                                                                    |                                                                                                    |                           |
| item                                           |                                                                                                    | Selected Options                                                                                                    | Quantity                                                                                                 | Subtota                   |
| Ō                                              | Test Course 2<br>TEST0002 - 003<br>TEST                                                                         | Fee :<br>Tuttion \$0.00                                                                                                    | ,                                                                                                    | 90.00                     |
|                                                |                                                                                                    |                                                                                                    | Subtotal                                                                                                 | \$0.00                    |
|                                                |                                                                                                    |                                                                                                    | Total                                                                                                    | \$0.00                    |
| Policy Con                                     | firmation                                                                                                    |                                                                                                    |                                                                                                    |                           |
| By completing<br>provided. You                 | this purchase, you agree to an ini<br>are solely responsible for all fees<br>of policy. You may cancel the sche | tial deposit and the future scheduled payments wi<br>charged to your credit card by the issuer bank or fi<br>duled payments at any time and fully pay all outst | th the defined amounts, against the<br>nancial institution. Refunds are subje<br>anding future payments. | credit card<br>act to our |
| standard retur                                 |                                                                                                    | and a substant as and as a status had and a status                                                                                                    |                                                                                                    |                           |
| standard retur                                 | t to 'o for observe an                                                                                          |                                                                                                    |                                                                                                    |                           |
| I have read a     payment me                   | and understand the drop, transfer, thod.                                                                        | refund, security, and privacy policies and approve                                                                                                    | the settlement of any amount owing                                                                       | g with my chosen          |
| I have read a payment me                       | and understand the drop, transfer,<br>thod. *                                                                   | refund, security, and privacy policies and approve                                                                                                    | the settlement of any amount owing                                                                       | g with my chosen          |
| I have read a     payment me Print Registratio | and understand the drop, transfer,<br>thod. *<br>on Policies                                                    | refund, security, and privacy policies and approve                                                                                                    | the settlement of any amount owing                                                                       | with my chosen            |

• If your course requires payment and you select Credit Card as the form of payment, you will be directed to a secure payment page.

• If your course requires payment and you select any option in **Other Payment Method**, your Program Contact will notify you of your enrollment.

• If you have **account credit**, you will be able to use it on this page by clicking the slider:

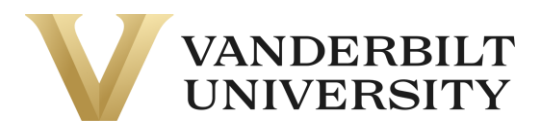

| Checkout                                   |                                                                            |                                                         |                                 |                   |
|--------------------------------------------|----------------------------------------------------------------------------|---------------------------------------------------------|---------------------------------|-------------------|
| My Profile / Paymen                        | t / Receipt                                                                |                                                         |                                 |                   |
| Payment                                    |                                                                            |                                                         |                                 |                   |
| Cart                                       |                                                                            |                                                         |                                 |                   |
| Item                                       |                                                                            | Selected Options                                        | Quantity                        | Subtotal          |
| chorale<br>BR<br>BR                        | WIRE<br>CC: Chorale<br>A PCA0245 - 002<br>air School of Music              | Fee:<br>Tuition \$563.00                                | 1                               | \$563.00          |
|                                            |                                                                            |                                                         | Subtotal                        | \$563.00          |
|                                            |                                                                            |                                                         | Total                           | \$563.00          |
| Your credit card will I                    | De charged <b>\$63.00</b><br>) Other methods<br>Checkout, you will be redi | rected to another page to complete your purchase se     | curely                          |                   |
| Policy Confirmat                           | tion                                                                       |                                                         |                                 |                   |
| Please contact your pro                    | ogram to inquire about sp                                                  | ecific registration and cancellation/refund policies.   |                                 | 0                 |
| Blair Academy at Van<br>policies here.     | derbilt: Tuition refunds ar                                                | e very rare, and a written request explaining the circu | mstances is required. See Blair | Academy           |
| I have read and under<br>payment method. * | erstand the drop, transfer,                                                | refund, security, and privacy policies and approve the  | e settlement of any amount owi  | ng with my chosen |
| Print Registration Policie                 | es                                                                         |                                                         |                                 |                   |
| Keep Shopping                              | ated by *                                                                  |                                                         |                                 | Continue Checkout |

- If your account credit is equal to or greater than the cost of the course, the other payment methods will disappear, and you will be able to continue checkout.
  - If your account credit doesn't pay the balance in full, a blue pop-up will appear saying your debit/credit card will be charged the remaining balance.

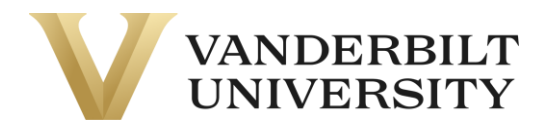

After clicking **Continue Checkout**. The following page will be a receipt of your purchase.

| Receipt                                                                                                    |                                          |                                         |          |
|----------------------------------------------------------------------------------------------------|------------------------------------------|-----------------------------------------|----------|
| You will also receive a receipt by email.                                                                                                   |                                          |                                         |          |
| Test User<br>123 Sesame Street<br>Anywhere, TN 12345<br>USA<br>madison.m.everett@Vanderbilt.edu<br>(123) 4567890<br>Student Number: X013679 |                                          | Basket No.: 58679<br>Date: Feb 27, 2023 |          |
| The transaction was successfully completed. Please pri-                                                                                     | nt this page for your records.           |                                         |          |
| Please Note: If you have registered for an online course                                                                                    | , please wait 20-30 minutes before atter | npting to access the course.            |          |
| Purchased                                                                                                    |                                          |                                         |          |
| Item                                                                                                    | Selected Options                         | Quantity                                | Subtotal |
| Test Course 2<br>TEST Course 2<br>TEST                                                                                                    | Fee:<br>Tuition \$0.00                   | 1                                       | \$0.00   |

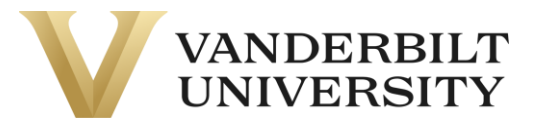

### Completing Account Setup

Upon registering, you will receive 2 emails from pace@vupace.vanderbilt.edu:

- **Complete Your VUPACE Registration** email You will need this email to set the password to your account refer to the <u>Resetting your Password</u> guide on the **Support** page.
- **VUPACE Registration Confirmation** email This is the receipt of your purchase.

If you did not create a new account while registering, you will only receive the **VUPACE Registration Confirmation** email.

And 1 email from NovoEd noreply-test-api@novoed.com:

- This welcome email contains information for accessing your NovoEd account. Please follow the directions in order to claim your account.
- If you do not receive this email, please contact pace@vanderbilt.edu.

### Accessing NovoEd

If you need to access NovoEd, log in to the **Learner Home Page.** You can also log in by using the **Learner Login** card on the Home Page.

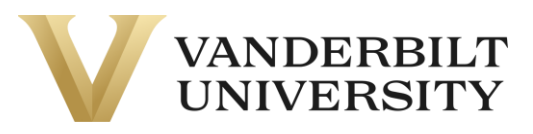

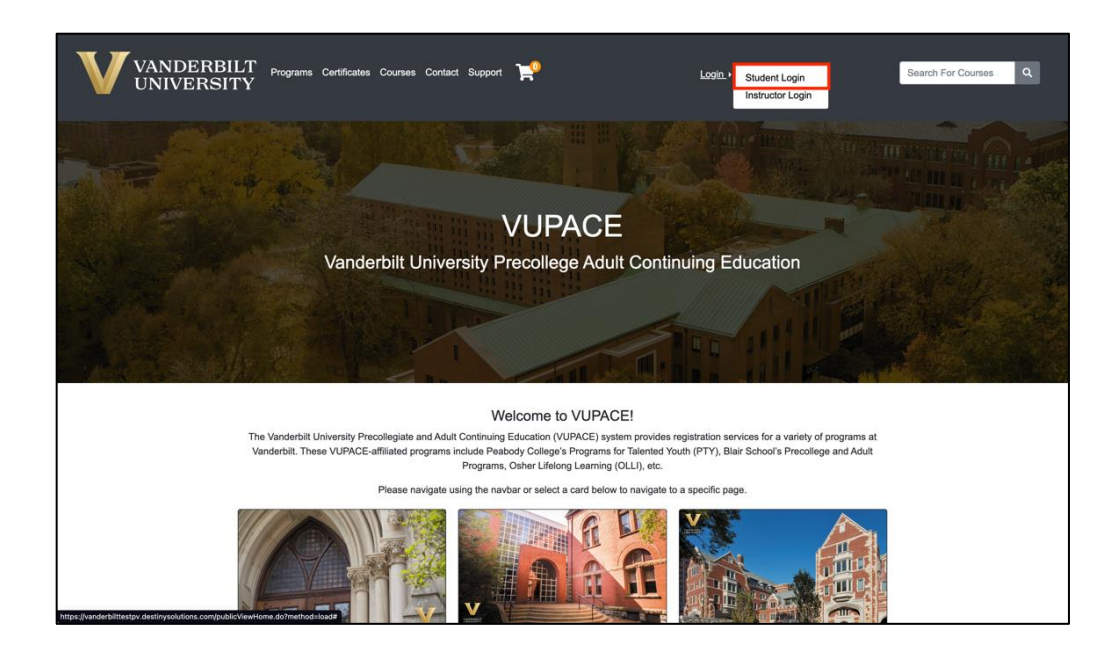

#### Log in to the Learner Home Page or Create an Account

#### Log in to an existing account

Log in using your existing account information:

- If you have received the Welcome to Vanderbilt University! email, please sign in with your learner number (e.g. X000000) found in the email as your username and the password you set at account activation.
- If you have received the Set Your Password email, please sign in with your learner number (e.g. X000000) found in the email as your username and click the link in the email to set your password.
- If your reset link or account activation link has expired, please use the Forgot Password link and use your username found in the email to reset your password.

If you do not remember your username or password, please use the Forgot Username and Forgot Password links below.

For more assistance, please review the help guides on the Support Page or contact pace@vanderbilt.edu.

#### Forgot User Name

| User Name (case sensitive) |                 |
|----------------------------|-----------------|
|                            | Forgot Password |
| Password (case sensitive)  |                 |
|                            | Log In          |

#### Create a new account

Please enter your preferred email to continue. If you are a youth participant (17 and under), please have your parent or guardian create an account using their email address. A link to set a password will be emailed from **pace@vupace.vanderbilt.edu**. Add this email to your "safe sender" list to optimize communications.

For parents that would like to have multiple children apply/enroll into our programs, click here for instructions.

If you have received the **Welcome to Vanderbilt University!** email, registered for a course externally, or believe that you already have an account, please log in the **Log in to an existing account** section on the left, instead of creating a new account below.

Email

Retype Email Address

Select one of the following options:

Participant is over 18 years of age

Participant is under 18 years of age

Create Account

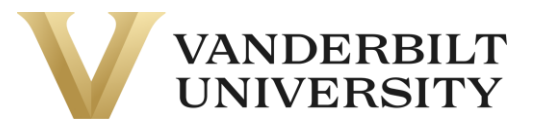

Click the **NovoEd** link on the Learner Home Page.

| My Profile                            | Learner Home                                                                                                    | Spongebob Squarepants<br>Spongebob — X013680 |
|---------------------------------------|----------------------------------------------------------------------------------------------------|----------------------------------------------|
| Change My User<br>Name or<br>Password |                                                                                                    | Account: \$0.00 @                            |
| My Enrollment                         | Welcome to the Learner View.                                                                                                    |                                              |
| History                               | If you have registered for a Brightspace course, click on <b>Brightspace</b> towards the bottom of<br>5-8 minutes after registration before accessing this link. | the left-side menu. Please allow             |
| My Course<br>Schedule                 | If you have registered for a NovoEd course, click here to log in to NovoEd.                                                                                      |                                              |
| My Applications                       | For further assistance, click the <b>Help</b> tab at the bottom of the left-side menu.                                                                           |                                              |
| My Account<br>History                 | Note: You can access the learner portal at any time by clicking your name in the top navigation                                                                  | on bar.                                      |
| My Saved Items                        | My Current Courses                                                                                                    |                                              |
| Forms and<br>Policies                 | TEST0002 - 002 Test Course 1<br>Osher Lifelong Learning Institute                                                                                                |                                              |
| Special Requests<br>Brightspace       | View section details                                                                                                    |                                              |
| Help                                  | TEST0002 - 003 Test Course 2<br>Osher Lifelong Learning Institute                                                                                                |                                              |
|                                       | View section details                                                                                                    |                                              |

Log in using your NovoEd credentials:

| VANDERBILT                          |  |
|-------------------------------------|--|
| Sign In                             |  |
| Email Address *                     |  |
| Password *<br>Forgot your password? |  |
| Sign In                             |  |
| OR                                  |  |
| Sign in with 🗗 G                    |  |
| Privacy Policy                      |  |
|                                     |  |
|                                     |  |

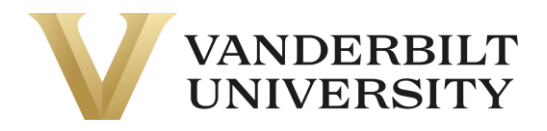

For any futher questions about NovoEd, please contact: <a href="mailto:novoed@vanderbilt.edu">novoed@vanderbilt.edu</a>